- 1. Login to Zoom Online Account @ <a href="https://uahs.zoom.us/">https://uahs.zoom.us/</a>
- 2. Click on REPORTS

| ZOOM SOLUTIONS - | PLANS & PRICING CONTACT SALES | SCHEDULE A MEETING                                                             |
|------------------|-------------------------------|--------------------------------------------------------------------------------|
| Profile          | Usage Reports                 |                                                                                |
| Meetings         | Linese                        |                                                                                |
| Recordings       | Usage                         | View meetings, participants and meeting minutes within a specified time range. |
| Settings         | Meeting                       | View registration reports and poll reports for meetings.                       |
| Account Profile  |                               |                                                                                |
| Reports          |                               |                                                                                |
|                  |                               |                                                                                |

## 3. Click "Usage"4. Click hyperlinked (BLUE) Number under "Participants" column

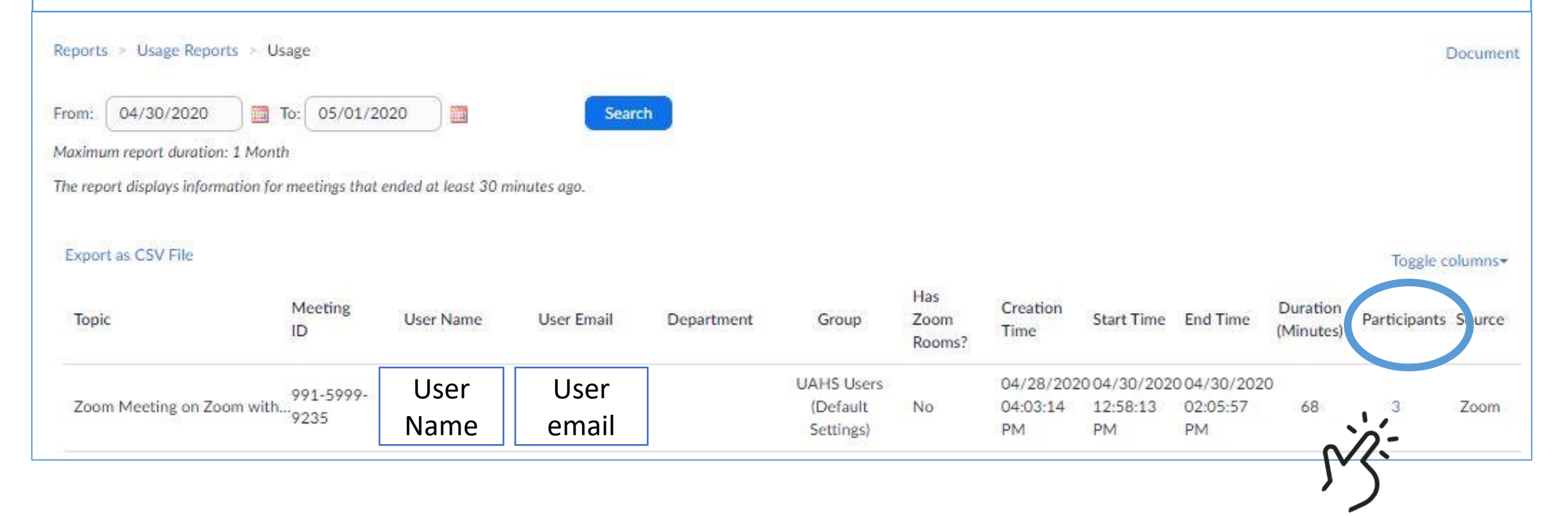

# • You may also EXPORT as .csv to view and maintain the data set in Excel

| Meeting Participants                                                      | ×                                                                        |                                                                            |        |
|---------------------------------------------------------------------------|--------------------------------------------------------------------------|----------------------------------------------------------------------------|--------|
| <ul> <li>Export with meeting data</li> </ul>                              |                                                                          |                                                                            | Export |
| Show unique users                                                         |                                                                          |                                                                            |        |
| Meeting ID : 991-5999-9235<br>Duration (Minutes) : 68<br>Participants : 3 | Topic : Zoom Meeting on Zoom with<br>Start Time : 04/30/2020 12:58:13 PM | User Email : xxxxxx@email.Arizona.edu<br>End Time : 04/30/2020 02:05:57 PM |        |
| Name (Original Name)                                                      | User Email                                                               | Total Duration (Minutes)                                                   |        |
| UA Net ID                                                                 |                                                                          | 71                                                                         |        |
| Phone #                                                                   |                                                                          | 1                                                                          |        |
| Host User Name                                                            | xxxxxx@email.Arizona.edu                                                 | 65                                                                         |        |

### • You may also EXPORT maintain the data set in Please not but becau

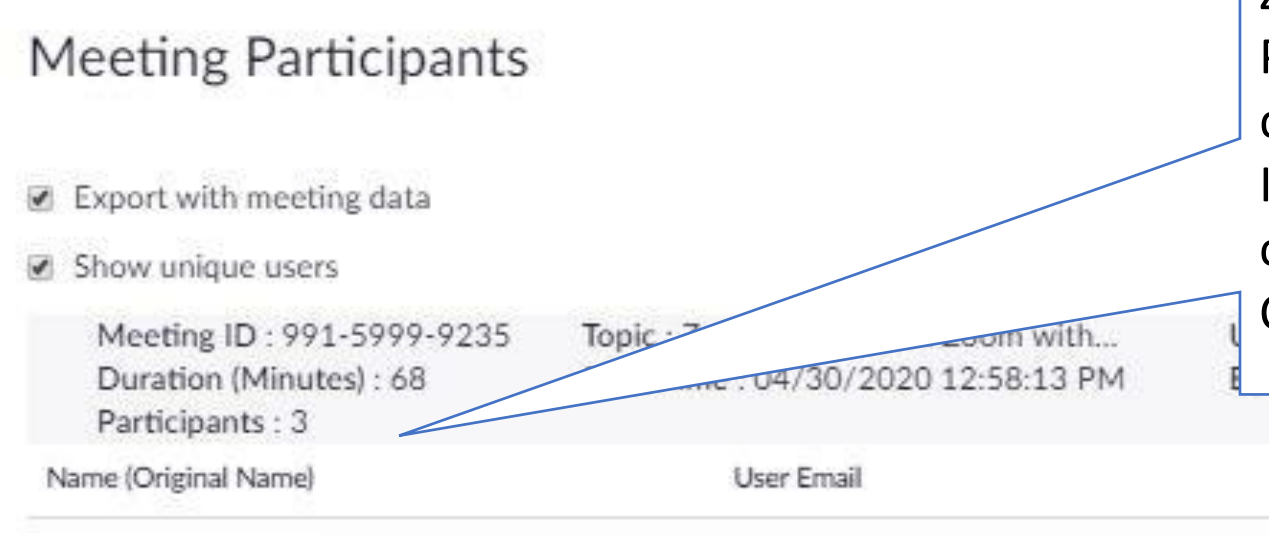

#### a couto viow and

Please note this meeting had only 2 participants but because one participant logged into the Zoom app with UA NetID and then used their PHONE for audio, they were logged in as 2 different participants. I think it is best = especially when attendance

counts, to login with UA NetID and use

Computer Audio only

| Name (Original Name) | User Email                | Total Duration (Minutes) |  |
|----------------------|---------------------------|--------------------------|--|
| UA Net ID            |                           | 71                       |  |
| Phone #              |                           | 1                        |  |
| Host User Name       | xxxxxxx@email.Arizona.edu | 65                       |  |

- For best results and to sort data without compromising data, please save the cvs file as a Excel workbook, and then select the data for the Meeting ID to convert to a TABLE, and select the participant attendance data and convert it into a TABLE as well.
- This allows you to sort to identify if people are logged in under different titles or if someone is missing.

| 4 | A                      | В                                | C                          | D               | E                         | F                 | G           |
|---|------------------------|----------------------------------|----------------------------|-----------------|---------------------------|-------------------|-------------|
|   | Meeting ID 🛛 💌         | Topic 🔽                          | Start Time 📃 💌             | End Time 💽      | User Email 🛛 💌            | Duration (Minutes | Participant |
|   | 99159999235            | Zoom Meeting on<br>Zoom with KSE | 4/30/2020 12:58            | 4/30/2020 14:05 | xxxxxxx@email.Arizona.edu | 68                | 3           |
|   |                        |                                  |                            |                 |                           |                   |             |
|   | Name (Original Name) 💌 | User Email 🛛 🔽                   | Total Duration (Minutes) 💌 |                 |                           |                   |             |
|   | uanetid                |                                  | 71                         |                 |                           |                   |             |
| ; | 1520xxxxxxx            |                                  | 1                          |                 |                           | - 33              |             |
| , | Host User Name         | xxxxxxx@email.Arizo<br>na.edu    | 65.                        |                 |                           |                   |             |
|   |                        |                                  |                            |                 |                           |                   |             |